# INSTRUKCJA SZYFROWANIA PLIKÓW\_V1.0

- I. Informacje wstępne
- II. Pobieranie i instalacja oprogramowania 7-zip
- III. Szyfrowanie pliku
- IV. Odszyfrowanie pliku

# I. Informacje wstępne

## W jakim celu powstała ta Instrukcja?

Celem instrukcji jest przedstawienie, jak w <u>łatwy sposób</u> możemy zastosować dodatkowe środki bezpieczeństwa m.in. w stosunku do:

- → wszelkich danych elektronicznych, w tym dokumentów, arkuszy i zdjęć,
- → załączników wysyłanych drogą elektroniczną,
- → plików z ważnymi notatkami lub zapisanymi hasłami.

## Dlaczego warto zabezpieczyć pliki?

Czy zastanawiałeś(aś) się kiedyś, co stałoby się, gdybyś:

- ➔ zgubił(a) pamięć USB?
- ➔ został(a) okradziony(a) z komputera przenośnego?

#### → wysłał(a) dokumenty pocztą elektroniczną do niewłaściwego adresata? Zabezpieczone hasłem pliki są <u>prawie niemożliwe do otworzenia</u>, a osoby nieuprawnione nie będa miały do nich dostępu pomimo ich fizycznego posiadania.

## Które pliki muszę zabezpieczyć, zanim wyślę je pocztą elektroniczną?

Nie ma jasnych zasad określających, które dokumenty należałoby zaszyfrować przed wysłaniem ich drogą elektroniczną. Poniżej znajdziesz przykłady dokumentów, które zalecamy objąć dodatkową ochroną, w szczególności gdy dotyczą one <u>osób fizycznych</u>:

- → deklaracja podatkowa osoby zatrudnionej,
- ➔ lista płac osób zatrudnionych,
- ➔ umowa z klientem,
- ➔ zwolnienie lekarskie.

Zanim zabezpieczysz swoje dane, musisz posiadać odpowiednie oprogramowanie. Oprogramowanie 7-zip możesz pobrać <u>za darmo</u> bezpośrednio ze strony <u>https://7-zip.org.pl/</u>.

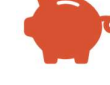

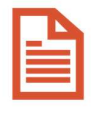

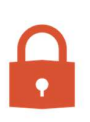

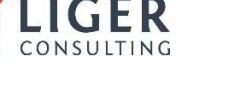

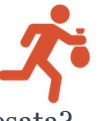

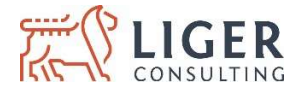

## II. Pobieranie i instalacja oprogramowania 7-zip.

1. Zanim zabezpieczysz swoje dane, musisz posiadać odpowiednie oprogramowanie. Oprogramowanie 7-zip możesz pobrać <u>za darmo</u> bezpośrednio ze strony <u>https://7-zip.org.pl/.</u>

| 🖻 🖅 🕅 7-21P - Progra                                                                                                    | am do Pak $	imes$ +                                                                                                    | ~                                                                                                    |                        |                   |                  |         | i i                               | - a             | × |  |
|----------------------------------------------------------------------------------------------------|----------------------------------------------------------------------------------------------------|----------------------------------------------------------------------------------------------------|------------------------|-------------------|------------------|---------|-----------------------------------|-----------------|---|--|
|                                                                                                    | A https://7-zip.                                                                                                    | org.pl/                                                                                                    |                        |                   |                  |         |                                   | \$ L & \$       |   |  |
| 7 ZIP                                                                                                    |                                                                                                    |                                                                                                    |                        |                   |                  | 7-ZIP   | 7-Zip 19.00<br><u>7-Zip 19.00</u> | 21.02.2019      |   |  |
| 7 770                                                                                                    | 7-Zip to a                                                                                                    | rchiwizate                                                                                                    | or plików z w          | vsokim sto        | pniem kompresji. |         | 01.02.2019                        |                 |   |  |
| Format 77                                                                                                    | Ściagnii                                                                                                    | -410 (20                                                                                                    | 19-02-21               | Windo             | ws:              |         | Windows 10 P                      | UG: Large Pages |   |  |
| LZMA SDK                                                                                                    |                                                                                                    |                                                                                                    |                        |                   |                  |         |                                   |                 |   |  |
| Pobierz                                                                                                    | Link                                                                                                    | Тур                                                                                                    | Windows                | Rozmiar           |                  |         | 7-Zip 18.06                       | 30.12.2018      |   |  |
| FAQ                                                                                                    | Ściągnij                                                                                                    | .exe                                                                                                    | 32-bit x86             | 1 MB              | )                |         | 7-Zip 18.06                       |                 |   |  |
| Wsparcie                                                                                                    | Ściągnij                                                                                                    | .exe                                                                                                    | 64-bit x64             | 1 MB              |                  |         | 7 7 18 05                         | 20.04.2018      |   |  |
| LINKI                                                                                                    | Drzegla                                                                                                    | darka z ob                                                                                                    | chuga Web 2            |                   |                  |         | 7-Zip 18.05                       | 30.04.2018      | 1 |  |
| Polski                                                                                                    | Dostosuj O                                                                                                    | pere do swoic                                                                                                    | ch preferencji i przeg | ladaj internet ta | ik jak POBIERZ   |         | 1.4.19.40.02                      |                 |   |  |
| Angielski<br>Brazylijski                                                                                                    | × lubisz. Ope                                                                                                    | ra Software                                                                                                    |                        |                   |                  |         | ChangeLog 7                       | -Zip            |   |  |
| Portugalski                                                                                                    |                                                                                                    |                                                                                                    |                        |                   |                  | License | Historia zmian                    | .7-zip          |   |  |
| Chiński upro.<br>Esperanto<br>Francuski<br>Hisznański                                                                                                    | 7-Zip to program na licencji open source. Większość kodu źródłowego została opublikowana na licencji GNU LGPL. Kod unRAR to połączona licencja: GNU LGPL + ograniczenia unRAR. Sprawdź informacje na temat licencji na stronie: licencje 7-Zip(ang.). |                                                                                                    |                        |                   |                  |         |                                   |                 |   |  |
| Japoński                                                                                                    | /-zip moze                                                                                                    | '-zip mozesz uzywac na kazdym komputerze, wiączając w to komputery w przedsiębiorstwach. Za 7-Zip nie musisz płacić ani go rejestrować. |                        |                   |                  |         |                                   |                 |   |  |
| Tajski                                                                                                    |                                                                                                    | Główne cechy 7-Zip:                                                                                                    |                        |                   |                  |         |                                   |                 |   |  |
| <ul> <li>Wietnamski</li> <li>Wysoki stopień kompresji w formacie 72 z kompresją LZMA i LZMA2</li> <li>Wyspierane formaty: <ul> <li>Pakowanie / rozpakowywanie: 72, XZ, BZIP2, GZIP, TAR, ZIP and WIM</li> <li>Tylko rozpakowywanie: 72, XZ, BZIP2, GZIP, TAR, ZIP and WIM</li> <li>Tylko rozpakowywanie: 72, 72, DZ apewnia stopień kompresji lepszy o 2-10% niż wynik działania programów PKZip i WinZip</li> <li>Silne szyfrowanie 485-255 w formacie 72 i ZIP</li> <li>Tworzenie samorozpakowujących się archiwów w formacie 72</li> <li>Integracja z Windows Shell</li> <li>Potęzny menadzer plików</li> <li>Wersja dla lini komend</li> <li>Plugi nda menadzera FAR</li> <li>Tiumaczenie na 87 jezyków</li> </ul> </li> </ul> |                                                                                                    |                                                                                                    |                        |                   |                  |         |                                   |                 |   |  |

- 2. Sprawdź, jaką masz wersję systemu Windows (32- lub 64-bitową), i wybierz właściwy plik do pobrania. Jeśli nie wiesz, jaką masz wersję systemu, możesz zawsze zapytać Google, wpisując "32 czy 64 bit" i znaleźć instrukcje lub filmiki przedstawiające, jak to zrobić, lub wejść w Menu Start->Ustawienia->System->Informacje.
- 3. Pobierz właściwy plik instalacyjny, klikając <u>Ściągnij</u>, i zainstaluj go.

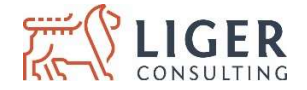

# III. Szyfrowanie pliku

- 1. Pamiętaj, że możesz zaszyfrować dowolne pliki i foldery w różny sposób, np.:
  - a. wiele plików jednocześnie,
  - b. pojedynczy folder zawierający wiele plików lub podfolderów,
  - c. wiele folderów jednocześnie.

2. Zaznacz pliki lub foldery, które chcesz zaszyfrować.

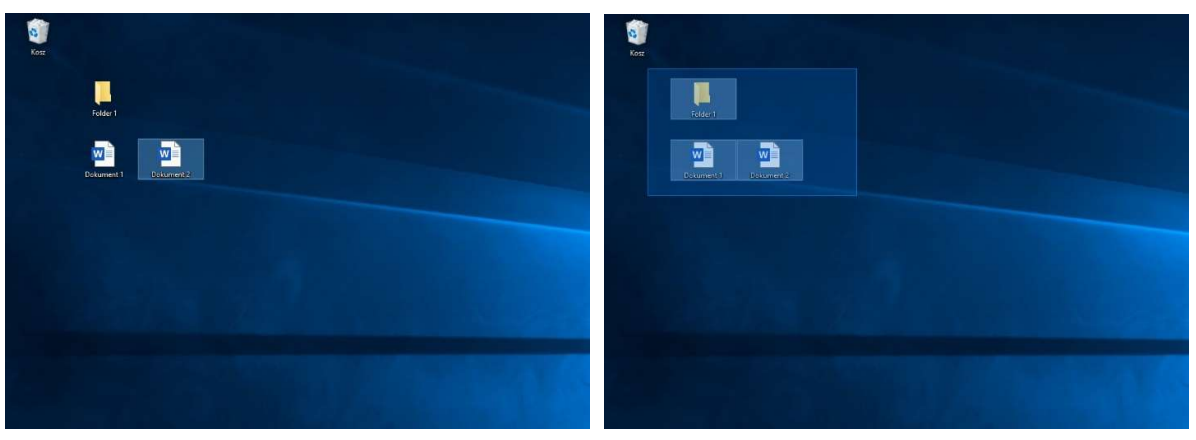

3. Kliknij prawym przyciskiem myszy i przejdź do <u>7-Zip</u>, a następnie wybierz opcję <u>Dodaj do archiwum</u>. Jeśli nie widzisz <u>7-Zip</u> w menu kontekstowym jak poniżej, to prawdopodobnie zainstalowałeś błędną wersję pliku, 32- lub 64-bitową.

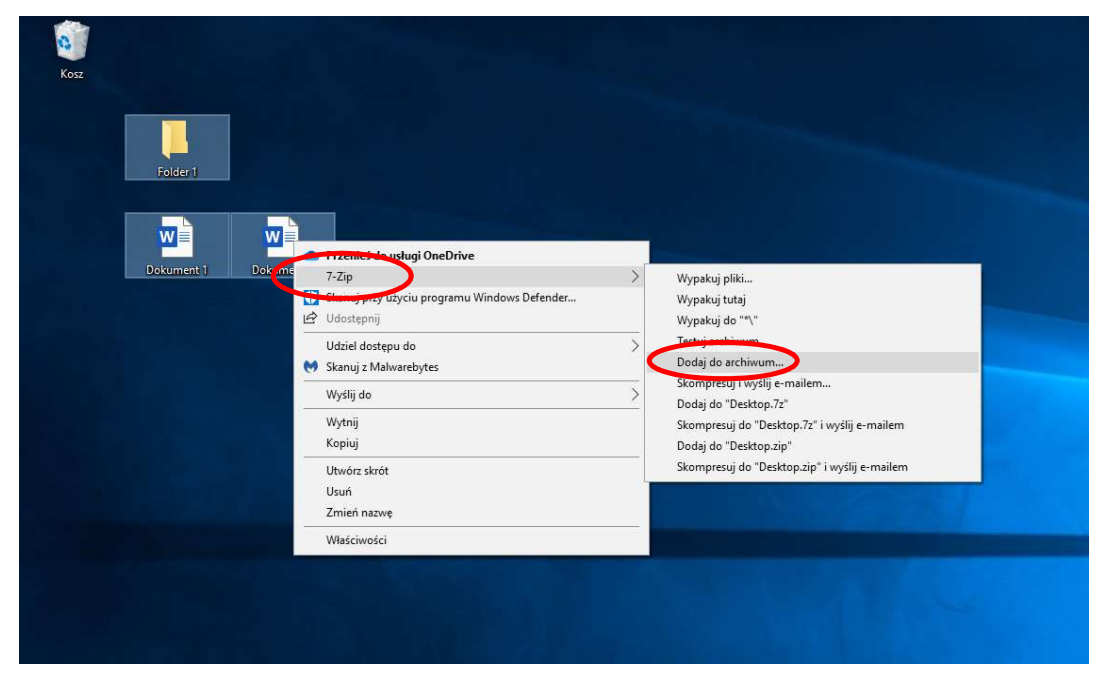

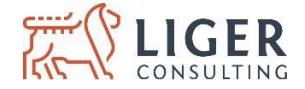

#### 4. Następnie:

- a. podaj docelową nazwę archiwum, czyli pliku zaszyfrowanego, który będzie zawierać zaznaczone wcześniej pliki i foldery, <u>Wskazówka</u>: w nazwie plików nie podawaj danych osobowych, np. "deklaracja podatkowa 2018\_Anna Kowalska.zip", "polisa OC\_Jan Nowak\_80120106819.
- b. wybierz "zip" jako format archiwum,
- c. wprowadź hasło, <u>Wskazówka</u>: wpisz hasło składające się z co najmniej 12 znaków, w tym małych i wielkich liter, cyfr i znaków specjalnych. Jeśli masz trudności z wymyśleniem i zapamiętaniem hasła, możesz stosować hasła składające się z prostych zdań, np. AlicjamaczarnegokotA1234\$.
- d. wybierz "AES-256" jako metodę szyfrowania,
- e. kliknij "OK".

| Plik zaszyfrowan                                              | y.zip   |                                     |                                  | ~                    |   |
|---------------------------------------------------------------|---------|-------------------------------------|----------------------------------|----------------------|---|
| Format archiwum:                                              | zip     | ~                                   | Tryb <mark>a</mark> ktualizacji: | Dodaj i zamień pliki |   |
| Stopień kompresji:                                            | Nomalna | ~                                   | Tryb ścieżek:                    | Względne ścieżki     | 2 |
| Metoda kompresji:                                             | Deflate | ~                                   | Opcje                            | m SFX                |   |
| Rozmiar słownika:                                             | 32 KB   | 32 KB Kompresuj pliki współdzielone |                                  |                      |   |
| Rozmiar słowa:                                                | 32      | ~                                   | 🗌 Usuń pliki po sk               | ompresowaniu         |   |
| Rozmiar bloku ciągłego:                                       |         | ~~                                  | Szyfrowanie                      |                      | _ |
| iczba wątków:                                                 | 8 ~     | /8                                  | Wprowadź hasło:                  |                      |   |
| Jżycie pamięci dla kompresji:<br>Jżycie pamięci dla dekompres | ji:     | 259 MB<br>2 MB                      | Wprowadź ponowr                  | ie hasło:            |   |
| Rozmiar woluminów (bajty):                                    |         |                                     | Pokaż basło                      |                      |   |
|                                                               |         | ~                                   | Metoda szyfrowania               | AES-256              | Ŷ |
| 'arametry:                                                    |         |                                     |                                  |                      |   |
| -                                                             |         |                                     |                                  |                      |   |
|                                                               |         |                                     |                                  |                      |   |
|                                                               |         |                                     |                                  |                      |   |

5. W miejscu, w którym wybrałeś pliki i foldery do zaszyfrowania, pojawi się archiwum, czyli nowy, zaszyfrowany plik zabezpieczony hasłem.

| Kosz              |            |            |  |
|-------------------|------------|------------|--|
| Plik zaszyfrowany | Folder 1   |            |  |
|                   | Dokument 1 | Dokument 2 |  |

6. Taki zaszyfrowany plik możemy przesyłać pocztą elektroniczną jako standardowy załącznik.

Wskazówka: przekazanie hasła odbiory naszego pliku, należy przesłać inną drogą komunikacji, np. smsem.

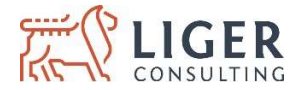

## IV. Odszyfrowanie pliku

- 1. Zaznacz plik (archiwum), który chcesz odszyfrować, kliknij prawym przyciskiem myszy i przejdź do <u>7-Zip</u>, a następnie wybierz opcję:
  - a. <u>Wypakuj pliki...</u> jeśli chcesz wybrać miejsce, gdzie pojawią się wszystkie pliki i foldery znajdujące się w archiwum,
  - b. <u>Wypakuj tutaj</u> jeśli chcesz, aby pliki znajdujące się w archiwum pojawiły się w tym samym miejscu, gdzie zlokalizowane jest archiwum.

| 52                         |                                         |                                                           |   |
|----------------------------|-----------------------------------------|-----------------------------------------------------------|---|
|                            |                                         |                                                           |   |
| Z                          |                                         |                                                           |   |
| Otuárz                     |                                         |                                                           |   |
| /-Zip                      | 2                                       | Otwórz archiwum                                           |   |
| azyciu programu            | Windows Defender                        | Otwórz archiwum                                           | > |
| Udostępnij                 |                                         | Wypakuj pliki                                             |   |
| Otwórz za pomocą           | ~ ~ ~ ~ ~ ~ ~ ~ ~ ~ ~ ~ ~ ~ ~ ~ ~ ~ ~ ~ | Wypakuj tutaj                                             |   |
| Udziel dostępu do          | >                                       | Wypakuj do "Plik zaszyfrowany\"                           |   |
| 💓 Skanuj z Malwarebytes    |                                         | Testuj archiwum                                           |   |
| Przywróć poprzednie wersje |                                         | Dodaj do archiwum                                         |   |
| Wyślij do                  | >                                       | Skompresuj i wyślij e-mailem                              |   |
|                            |                                         | Dodaj do "Plik zaszyfrowany_2.7z"                         |   |
| wythij                     |                                         | Skompresuj do "Plik zaszyfrowany_2.7z" i wyślij e-mailem  |   |
| коріці                     |                                         | Dodaj do "Plik zaszyfrowany_2.zip"                        |   |
| Utwórz skrót               |                                         | Skompresuj do "Plik zaszyfrowany_2.zip" i wyślij e-mailem |   |
| Usuń                       |                                         |                                                           |   |
| Zmień nazwę                |                                         |                                                           |   |
| Właściwości                |                                         |                                                           |   |
| masemaser                  |                                         |                                                           |   |

2. Wprowadź hasło i zatwierdź, klikając OK.

| Upłynęło czasu:<br>Pozostało czasu: | 00:00:16        | Całkowity rozmiar:<br>Szybkość: |       |        | 1 |
|-------------------------------------|-----------------|---------------------------------|-------|--------|---|
| Pliki:                              | 0               | Przetworzono:                   |       |        |   |
| Współczynnik kompresji:             | Wprowadź hasło  | ×                               | iniu: |        |   |
| Wypakowywanie                       | Wprowadź hasło: |                                 |       |        |   |
| Dokument 1.docx                     |                 |                                 |       |        |   |
|                                     | Pokaż hasło     |                                 |       |        |   |
|                                     | ок              | Anuluj                          |       |        |   |
|                                     |                 |                                 |       |        |   |
|                                     |                 |                                 |       |        |   |
|                                     | Tia             | Motorumai                       |       | Amului |   |